SCE/CSAP

# EXPORTER USER GUIDE

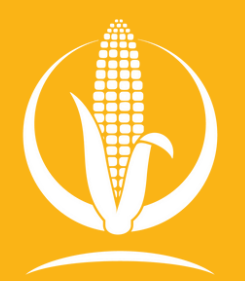

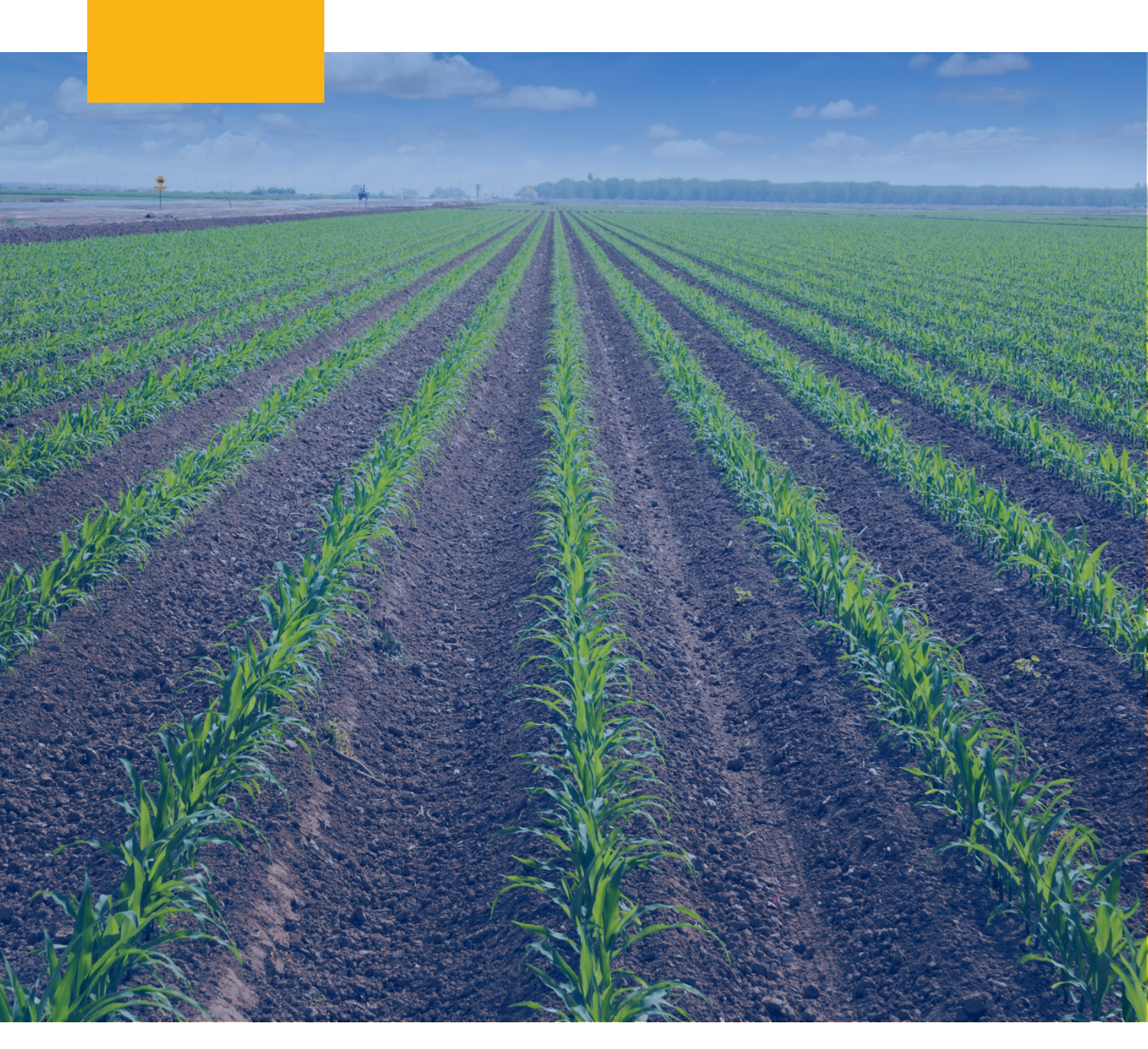

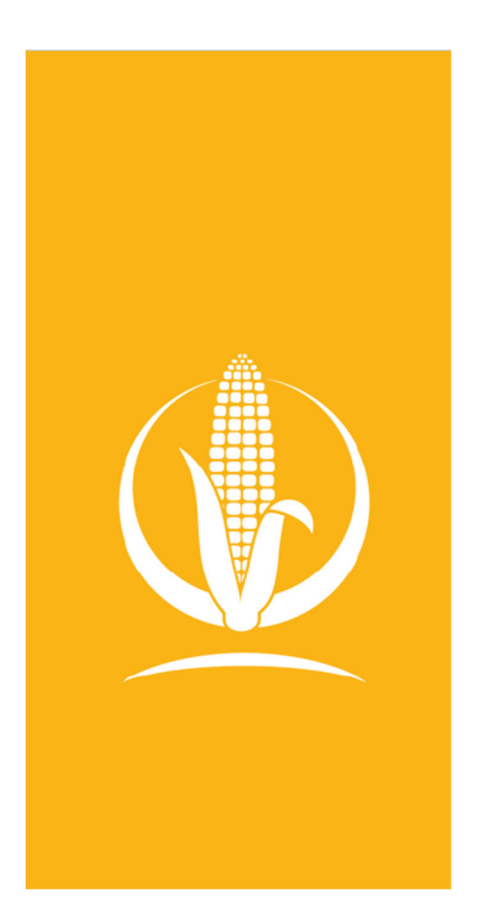

#### **USER PROFILES**

**An Exporter** accounts is for a company that ships U.S. corn and corn co-products from the United States to international markets. In our system, Exporter accounts can issue shipment-specific Records of Sustainability (ROS), where the volume associated to each ROS will draw down from the Marketing Year volume allocation that each Exporter must request after registering on the system. The system currently allows for the issuance of ROS for yellow corn, white corn, corn gluten meal, corn gluten feed, Distiller's Dried Grains with Soluble (DDGS) and high protein DDGS.

An Importer account is for a company that is directly or indirectly buying U.S. corn and corn co-products in an international market. Importers receive shipment-specific Records of Sustainability from Exporters, who make them available through the SCE web platform. Importers can download their ROS from the platform and further create suballocations within their Records of Sustainability. The platform allows importers to suballocate one ROS to various customers, and even allows for co-product suballocation when corn has been wet or dry milled. Importer accounts also have the option to be suballocated product volumes like supply chain users, so choose this profile if you are or may act as an Importer and/or supply chain user.

**Supply chain user** accounts are for companies that will be suballocated specific volumes of corn or corn co-products by importers. These users will be able to use the platform to access the various Records of Sustainability that reflect the volumes suballocated to them through their purchases. Choose this account if you do not directly or indirectly import corn or corn co-products, but purchase them through an importer who will provide you with a suballocation from their Records of Sustainability.

# TABLE OF CONTENTS

**O1** Registering as an Exporter

O2 Creating a Company Sustainable Corn Allocation for the Marketing Year

**03** Creating a Record of Sustainability

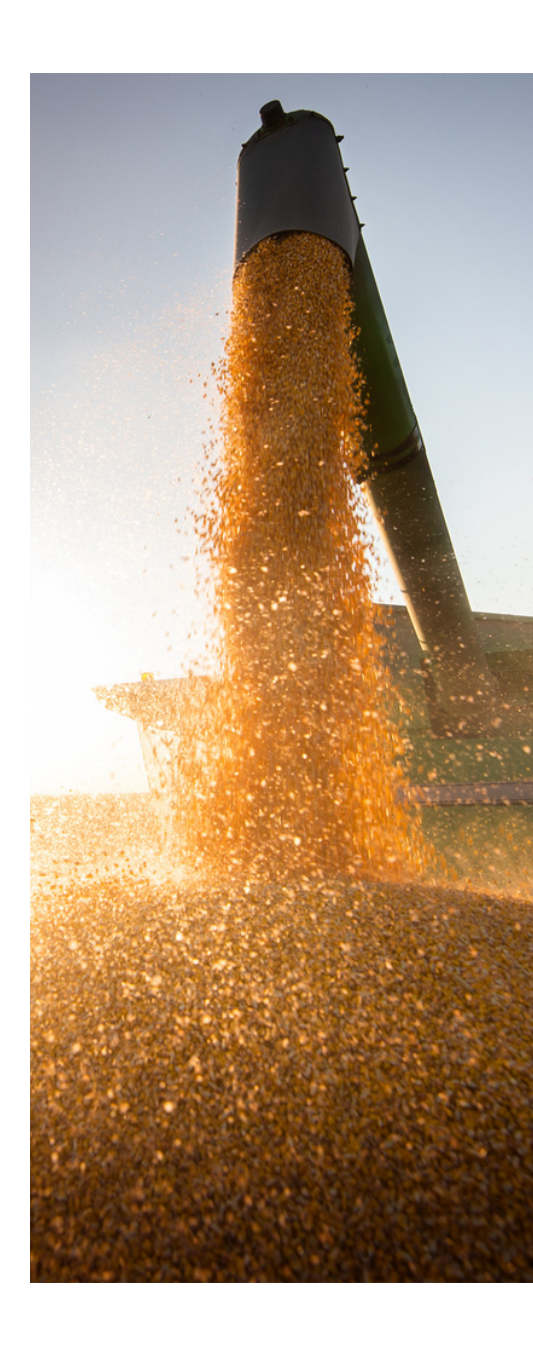

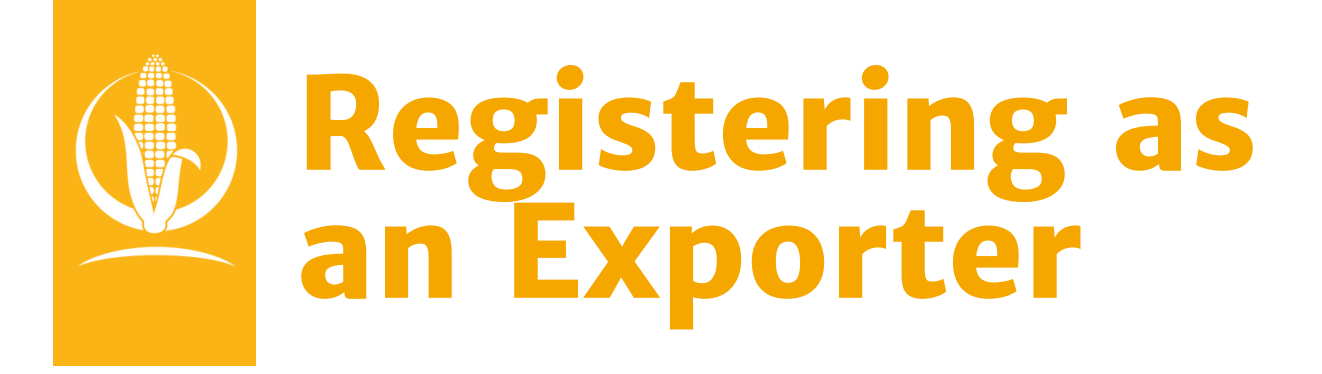

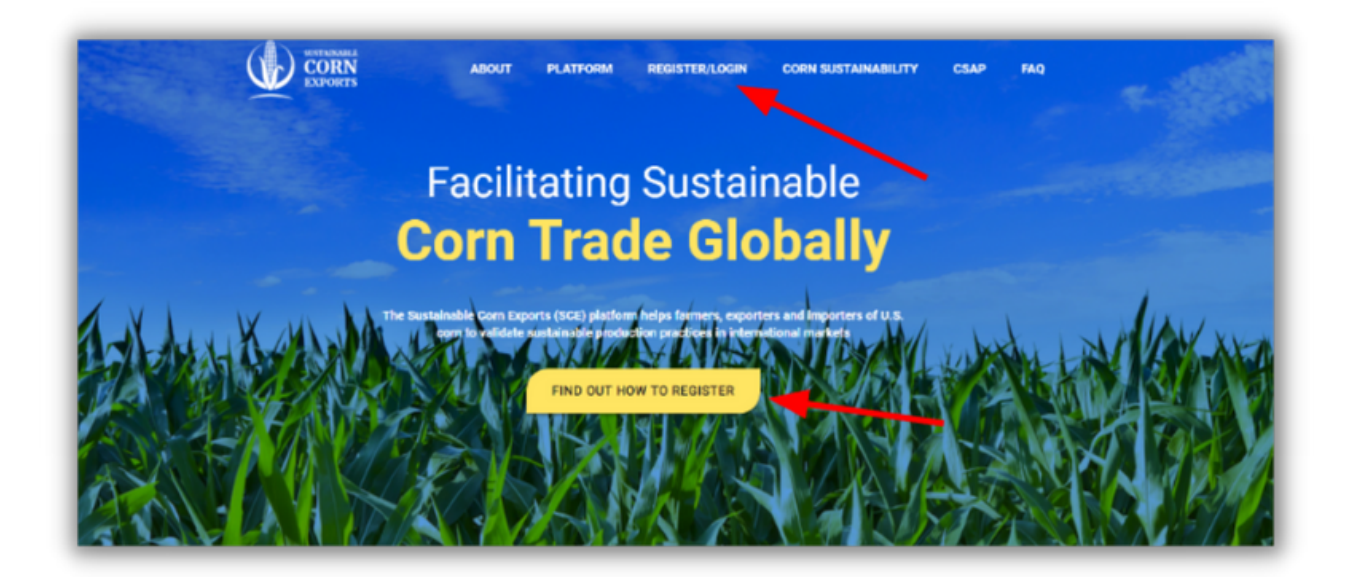

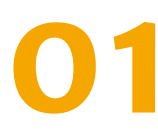

#### Navigate to

https://www.sustainablecornexports.org/ and click on the REGISTER/LOGIN button located on the Main Menu or click the FIND OUT HOW TO REGISTER BUTTON located on the Homepage.

# **Registering as an Exporter**

|                            | ABOUT          | PLATFORM                                   | REGISTER/LOGIN                      | CORN SUSTAINABILITY         | CSAP        | FAQ |
|----------------------------|----------------|--------------------------------------------|-------------------------------------|-----------------------------|-------------|-----|
| -                          |                |                                            |                                     |                             |             |     |
|                            |                | · · · · · ·                                | How to                              |                             |             |     |
|                            |                | Re                                         | gister                              |                             |             |     |
|                            | Registering    | g is easy and the                          | re is no associated cost            | for users.                  |             |     |
| Sustainability that will h | elp your custo | omers address su<br>supp<br>you already re | istainability-related rolly chains. | equirements for corn in ini | ternational |     |
|                            |                | Enter Company Nam                          | ne Q                                | ]                           |             |     |
|                            |                | Get R                                      | egistered                           |                             |             |     |
|                            | F              | REGISTER NOW                               | CONTACT US                          | J                           |             |     |
|                            |                |                                            |                                     |                             |             |     |

O 2 Scroll down the Register/Login Page to the Get Registered section and click the REGISTER NOW button.

# **Registering as an Exporter**

| company Information<br>omplete the company registration form below to regist<br>egistration will be reviewed by the SCE team prior to pre<br>our account has been successfully activated. | er you<br>ovidin  | r company with the SCE Certification Portal. Your g access to this system. You will receive an email once                                               |
|----------------------------------------------------------------------------------------------------|-------------------|----------------------------------------------------------------------------------------------------|
| Company Name *                                                                                                    |                   | Primary Phone Number                                                                                                    |
| Address Line 1 *                                                                                                    |                   | Address Line 2                                                                                                    |
| City *                                                                                                    |                   | United States 👻                                                                                                    |
| Select State *                                                                                                    | 1 [               | Postal Code *                                                                                                    |
| dministrator Account                                                                                                    | this cu           | stem To create this administrator account plasse enter                                                                                                  |
| Administrator Account<br>ach company must have at least one administrator for t<br>ne details below. Once access has been granted to the sy<br>ne company.                                | this sy<br>rstem, | stem. To create this administrator account, please enter<br>the administrator will be able to add additional users fo                                   |
| Administrator Account<br>ach company must have at least one administrator for to<br>he details below. Once access has been granted to the sy<br>he company.<br>First Name *               | this sy<br>rstem, | stem. To create this administrator account, please enter<br>the administrator will be able to add additional users for<br>Last Name *                   |
| Administrator Account<br>ach company must have at least one administrator for t<br>he details below. Once access has been granted to the sy<br>ac company.<br>First Name *<br>Email *     | this sy<br>rstem, | stem. To create this administrator account, please enter<br>the administrator will be able to add additional users for<br>Last Name *<br>Phone Number * |

03

To register, input your Company Information, including Company Name, Address, City, and State. Each company must have at least one administrator for the system. To create the administrator account, enter details including the First Name, Last Name, Email, and Phone number under Administrator Account. Please ensure that you have selected the correct Company Type upon registering.

# **Registering as an Exporter**

After providing all the necessary information, please click SUBMIT. Upon clicking submit, you'll be prompted to sign the Exporter User Agreement. Once completed, an email will be sent to notify U.S.G.C. of the registration.

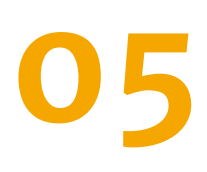

A U.S.G.C. Administrator will approve your account, and you will receive your login credentials via email.

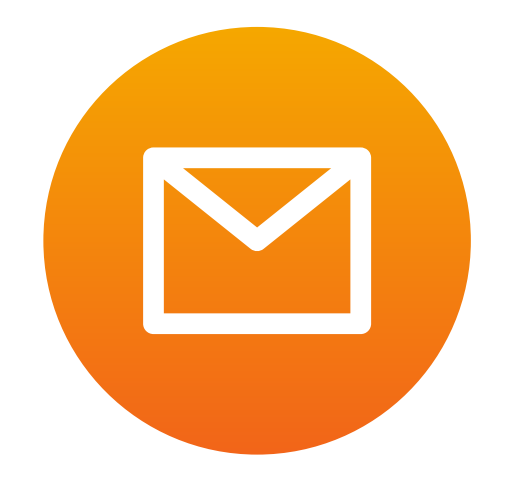

# Requesting a Company Sustainable Corn Allocation for the Marketing Year

|                                                  | Company Allocations                           |                       |                                                               |                              |       |                             |
|--------------------------------------------------|-----------------------------------------------|-----------------------|---------------------------------------------------------------|------------------------------|-------|-----------------------------|
| Dashboard<br>Company Allocations<br>ROS<br>Users | Allocation History<br>Marketing Zear          | Company MY Allocation | Total Shipped Allocation                                      | Remaining Company Allocation | Notes |                             |
| Importer Companies                               | Currently Pending Company Allocation Requests |                       |                                                               |                              |       | uest New Company Allocation |
|                                                  | Marketing Year                                |                       | Company MY Allocation<br>No Pending Company Allocations Found |                              | Notes |                             |

To add a ROS Transfer, click on the ROS Transfers tab on the left side panel and click the Add New ROS Transfer.

## **Requesting a Company Sustainable Corn Allocation for the Marketing Year**

| O 2 After clicking the Re                       | After clicking the Request New Company                    |  |  |  |  |  |
|-------------------------------------------------|-----------------------------------------------------------|--|--|--|--|--|
| Allocation:                                     | Allocation:                                               |  |  |  |  |  |
| O2A                                             | O2B                                                       |  |  |  |  |  |
| Select the current                              | Insert the Total                                          |  |  |  |  |  |
| marketing year under                            | Allocation                                                |  |  |  |  |  |
| the Allocation Period.                          | Requested*.                                               |  |  |  |  |  |
| O2C<br>Include any notes in<br>the Notes field. | O2D<br>Click the Request<br>Company Allocation<br>Button. |  |  |  |  |  |
| O2E                                             | O2F                                                       |  |  |  |  |  |
| You will then see                               | The U.S.G.C. Admin                                        |  |  |  |  |  |
| your allocation                                 | will then approve,                                        |  |  |  |  |  |
| request in the                                  | modify, or reject the                                     |  |  |  |  |  |
| Currently Pending                               | allocation, and you                                       |  |  |  |  |  |
| Company Allocation                              | will receive an email                                     |  |  |  |  |  |
| Requests section.                               | notification.                                             |  |  |  |  |  |

\*Note: Allocations should be requested for the **total allocation amount for the specified marketing year**, not an incremental amount. The total allocation cannot exceed the Global Sustainable Allocation for that marketing year.

# **Requesting a Company Sustainable Corn Allocation** for the Marketing Year

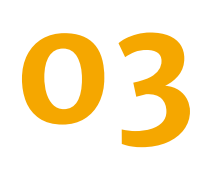

Once a Company Allocation has been approved, you can now create a Record of Sustainability.

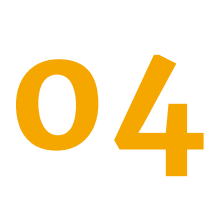

The Active MY Statistics on the Exporter O 4 Dashboard Will now refices a specified Company Allocation amount represented by a green bar. Dashboard will now reflect that you have a

# Creating a Record of Sustainability

| CORN<br>EXPORTS                  | Records of Sustainability                                                                                                    |
|----------------------------------|----------------------------------------------------------------------------------------------------|
| Dashboard<br>Company Allocations | Filter Options 🗸                                                                                                    |
| ROS<br>Users                     | Product         Weight<br>(metric torns)         Amount Remaining<br>for Transfers<br>(metric torns)         Exporter<br>Exporter<br>Company         Importer<br>Company         Ship Date         Marketing<br>Year |
| Importer Companies               |                                                                                                    |
|                                  |                                                                                                    |
|                                  | Export To CSV                                                                                                    |
|                                  |                                                                                                    |
|                                  |                                                                                                    |
|                                  |                                                                                                    |

# To create a ROS, click on the ROS tab and then Click the Add New ROS button

# **Creating a Record of Sustainability**

| Marketing Year                             | September 01, 2022 - August 31, 2023                                                             |
|--------------------------------------------|--------------------------------------------------------------------------------------------------|
| Shipment Date                              |                                                                                                  |
| Product                                    | - Select Product                                                                                 |
| Product Has Special Attributes             |                                                                                                  |
| -                                          | 1 The United States Grains Council does not verify the Special Attributes described by the       |
|                                            | exporter. The veracity of these claims is the sole responsibility of the exporter, and the Unite |
|                                            | States Grains Council shall not be held liable for their fulfillment or in any other way.        |
| Shipment Weight                            | 0                                                                                                |
| (metric tons)                              | A Select a product to see available input weight.                                                |
| Importer Company                           | — Select Company —                                                                               |
| Versel Carrier Name or Shinment Identifier |                                                                                                  |
| (maximum length = 30 characters)           |                                                                                                  |
| Destination Country                        | _ Select Country —                                                                               |
| Destination                                |                                                                                                  |
| (Territory/State)                          |                                                                                                  |
| Port of Export/Shipment Location           |                                                                                                  |
| (maximum length = 60 characters)           |                                                                                                  |
| Contract Reference                         |                                                                                                  |
| Notes                                      |                                                                                                  |
| Notes                                      |                                                                                                  |
|                                            |                                                                                                  |
|                                            | Continue                                                                                         |

After clicking Add New ROS button.

**02A** 

Select the Marketing Year.

#### **02B**

Enter the Shipment Date.

### **02C**

Select the Product that you will be shipping\*.

#### 02D

Select the Importer Company who will be receiving the shipment\*\*.

\*Note: Only one product can be selected per ROS \*\*Note: Only one Importer Company can receive the ROS

# **Creating a Record of Sustainability**

| <b>02E</b>                                   | 02F                                  |  |  |
|----------------------------------------------|--------------------------------------|--|--|
| Enter the Vessel,                            | Select the                           |  |  |
| Carrier Name, or                             | Destination                          |  |  |
| Shipment Identifier.                         | Country.                             |  |  |
| )2G                                          | 02H                                  |  |  |
| Enter the <b>Destination</b>                 | Enter the Port of                    |  |  |
| Territory/State.                             | Export/Shipment                      |  |  |
| <i></i>                                      | Location.                            |  |  |
| 02                                           | 02                                   |  |  |
| <b>Optional:</b> Enter the                   | Click the Continue                   |  |  |
| Contract Reference                           | button.                              |  |  |
| and any Notes.                               |                                      |  |  |
|                                              | September 01, 2022 - August 31, 2023 |  |  |
| Shipment Date                                | January 3, 2023                      |  |  |
| Product<br>Shipment Weight                   | White Corn<br>8,000.000 MT           |  |  |
| Importer Company                             |                                      |  |  |
| Vessel, Carrier Name, or Shipment Identifier | Santa Maria                          |  |  |
|                                              |                                      |  |  |
| Destination Country                          | Spain                                |  |  |

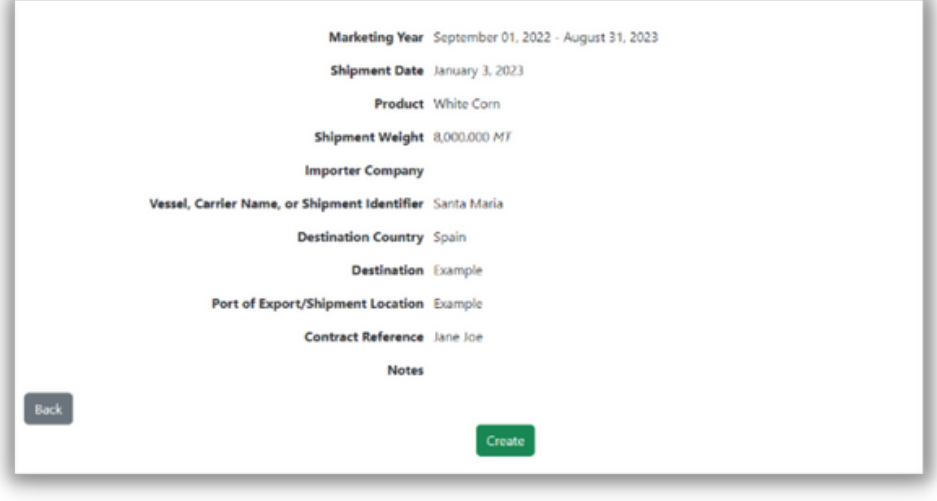

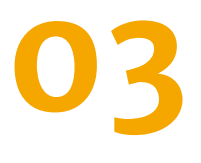

After clicking the **Continue** button, you must validate the ROS information. If all the information is correct, click the Create button.

# **Creating an ROS Sub-Allocation**

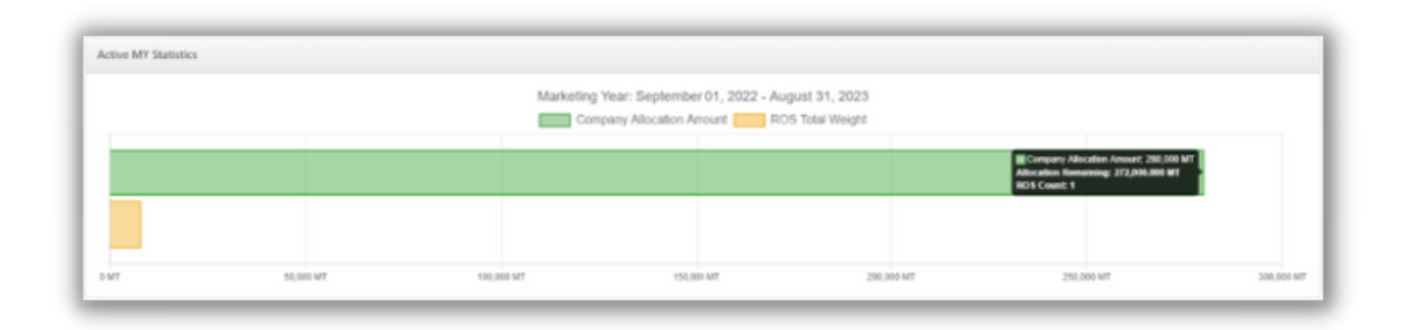

The Active MY Statistics on the Exporter Dashboard will now reflect the ROS creation by displaying the ROS Total Weight utilized, represented by a yellow bar. This information is automatically updated with each new ROS created.

| SUSTAINABLE<br>CORN<br>EXPORTS | Recor         | ds of Sust | ainability              |                                |                     |                     |                |                                             |              |
|--------------------------------|---------------|------------|-------------------------|--------------------------------|---------------------|---------------------|----------------|---------------------------------------------|--------------|
| Dashboard                      | Filter Option | 15 V       |                         |                                |                     |                     |                |                                             | Add New ROS  |
| Company Allocations            | -             |            | -                       | Amount Remaining               |                     |                     |                | -                                           | _            |
| Users                          | ROS<br>Number | Product    | Weight<br>(metric tons) | for Transfers<br>(metric tons) | Exporter<br>Company | Importer<br>Company | Ship Date      | <ul> <li>Marketing</li> <li>Year</li> </ul> |              |
| Importer Companies             | 3.W           | White Corn | 5                       | 5                              |                     |                     | March 21, 2023 | 09/01/2022<br>08/31/2023                    | View Details |
|                                |               |            | $\langle -$             |                                |                     |                     |                |                                             |              |
|                                |               |            | •                       |                                |                     |                     |                |                                             |              |
|                                | _             |            |                         |                                |                     |                     |                |                                             |              |

ROS creation will be reflected by an entry on the Records of Sustainability table within the ROS tab. Given the growing importance of sustainability across global supply chains, the Sustainable Corn Exports (SCE) platform seeks to address the need to provide a better understanding of the production practices associated to U.S. corn. The SCE platform allows corn buyers in international markets to receive documentation linking their shipments to the records of sustainable corn produced in the United States under the framework of the Corn Sustainability Assurance Protocol.

The records of sustainability issued by Sustainable Corn Exports aim to help exporters and importers of U.S. corn to comply with existing and future international sustainability requirements and procurement guidelines.

We thank you for your continued support in our efforts.

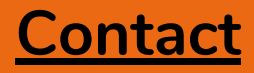

U.S. Grains Council 20 F Street NW Suite 900 Washington D.C., 20001 202.789.0789

www.sustainablecornexports.org 🕤

sustainablecorn@grains.org 💟